#### Charting Findings (Existing Conditions and Restorations) in axiUm

Open the patient's chart in the Rolodex

# Open the EHR (Electronic Health Record)

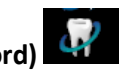

### 1. Chart Missing Teeth & Primary Teeth

In odontogram (tooth chart in top half of EHR window), click to select tooth number box or several teeth, right click and select **Missing**. **Right click- Select Teeth** -to choose **All Teeth** or **Maxillary** or **Mandibular Arch- Missing**. M now appears in missing tooth space.

Right click option Age Change changes tooth to primary tooth letter.

### 2. Add Findings Via Chart Add Tab

Click on [1] (top right of window) to open Chart Add tab.

In Chart Add tab, click on 📀 Findings

• Add Existing Restorations -

Select Existing Restorations Category to add existing restorations, sealants, temporary materials.

Use First tab- Quick List- (go to Full list if not found here)

Select restoration material (amalgam, composite, etc.)

Select tooth surfaces in odontogram-

Hit Add Finding button

Text should appear in window under **Add Findings** button at right in blue text (students need approval) E in status column =existing restoration

| Sts | Code   | Site | Surface | Phase | Description |
|-----|--------|------|---------|-------|-------------|
| Е   | M-AMAL | 21   | DO      | 0     | Amalgam     |

### • Add Existing Conditions –

Select **Existing Conditions Category** to add tooth conditions (Tipped teeth, diastema, impacted, etc.) Use First tab- **Quick List**- (go to Full list if not found here)

Select condition from list.

Select tooth numbers in odontogram-

## Hit Add Finding button

Text should appear in window under **Add Findings** button at right in blue text (students need approval) A in status column= existing condition

### Add Caries-

Select Caries Category to add caries found during clinical & radiographic exams.

Use First tab- Quick List- (go to Full list if not found here)

Select restoration material (amalgam, composite, etc.)

Select tooth surfaces in odontogram-

### hit Add Finding button

Text should appear in window under Add Findings button at right in blue text (students need approval) A in status column= existing caries

To **delete a finding**, highlight the text, select button with red X.

When finished, have faculty approve- text will display as pink once approved.

05/2018